## ILL 利用マニュアル【現物貸借 申込方法】

| ◆CiNii Books の検索結果から申し込む <推奨> | ••••• | 1ページ |
|-------------------------------|-------|------|
| ◆申込フォームに自分で申込内容を入力する          | ••••• | 5ページ |
| ◆申込状況を確認する                    |       | 7ページ |

【CiNii Booksの検索結果から申し込む場合】\*推奨\*

図書館ホームページ「蔵書検索(OPAC)」のページを開き、「大東文化大学 OPAC」で検索し、必要な図書資料がない場合、「CiNii Books」で検索する。

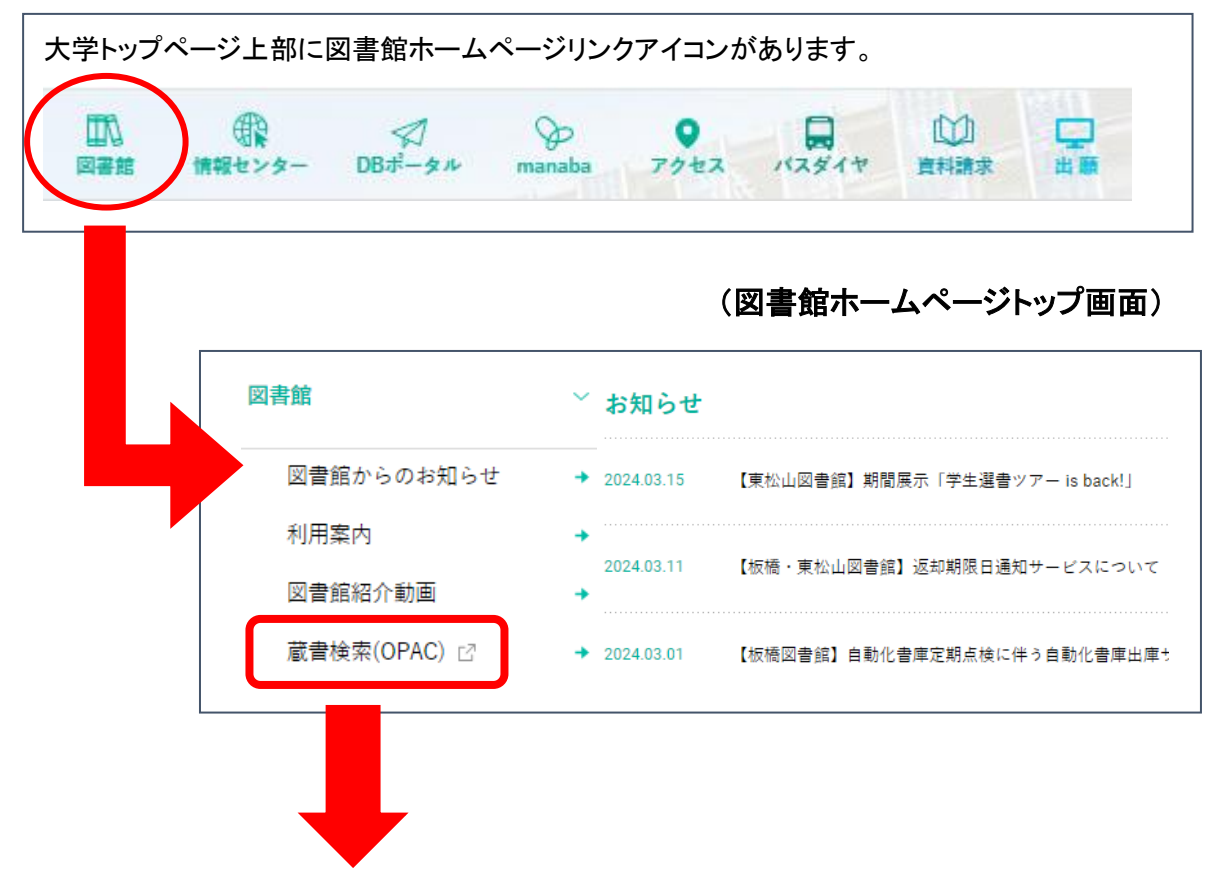

|                                 | 「大東文化ナ<br>「CiNii   | 大学 OPAC」 <sup>、</sup><br>Books」のタ | で検索をかけ<br>ブを押し、他 | け、ヒットしな<br>地機関の所蔵を | かった場合に<br>検索する。 | t、 |
|---------------------------------|--------------------|-----------------------------------|------------------|--------------------|-----------------|----|
| 大東文化大学 OPAC CiNii Books         | CiNii Research(論文) | CiNii Dissertations               | IRDB             | 国立国会図書館サーチ         | Webcat Plus     | カ- |
| CiNii Books 国内の大学図書館            | 等が所蔵する資料が検索でき      | <del>5</del>                      |                  |                    |                 |    |
| <sup>簡易検索</sup><br>群編検索<br>中国経済 |                    |                                   |                  | Q 檢索 №/            | リア              |    |

## 2. 必要な資料の書誌情報(タイトル等)横の「ILL 申込」ボタンをクリックする。

| 検索結果                                                                                                    |                        |          |
|----------------------------------------------------------------------------------------------------|------------------------|----------|
| 検索キーワード:中国経済                                                                                                    |                        |          |
| 該当件發:5,374件                                                                                                    | 並び順: 出版年:新しい順 🗸 一覧表示件数 | 敫: 20 ✔件 |
| 1 2 3 4 5 6 7 8 9 10 <b>M W</b>                                                                                                    |                        |          |
| 1. 迁徙的力量:人口顶动对中国经济社会的多维影响效应研究 / 當永明著<br>西南和尼水学出现上, 2023<br>■ 同意                                                                                       |                        | 🕑 ILL申込  |
| 2. 中日醇医药前世今生:史料約再思考與新種接 = The past and present of China-Japan relations: rethinking and new links of the historical materials / 張超北著<br>中國國史與阿尔, 2023 |                        | 🕑 ILLI 🏵 |
| ■ 回告<br>3. 人口大学は除む:+国经济: 拠域与应対 / 张玲著<br>中国人意大学は除む, 2023<br>■ 目書                                                                                       |                        | 🕑 ILLÆÀ  |

## 3. My OPAC ログイン画面になるので、

## 利用者 ID・パスワードを入力して、画面下の「ログイン」をクリックする。

| J用者 I D・パスワードを入力し、ログインしてください。<br>利用者 ID                                                                                                    | 利用者<br>DB ポ <sup>.</sup> | ID とパスワードは、<br>ータルと同じです。 |
|----------------------------------------------------------------------------------------------------|--------------------------|--------------------------|
| レ<br>パスワード<br>ご利用方法<br>・DBポータルID(または図書館利用カードの番号)とパスワードでログインしてご利用くだ                                                                                                    |                          |                          |
| MyOPACでできること         ・貸出や予約状況の確認・延長         ・貸出、返却履歴の確認         ・支討複写、現物賃借の申込み・状況照会*         ・新着資料お知らせサービス         ・OPAC、外部WEBサイトのブックマーク         ・パスワード新規登録*         ・返却期限通知メール設定* |                          |                          |
| パスワードが分からない方は図書館までお問合せ下さい。<br>*のついたサービスは一部の方のみ利用できるサービスとなります。詳しくは ごちらをご確認                                                                                                    | ください。                    |                          |

4. 現物貸借申込画面が表示される。

注意事項を確認後、「同意します」を選択し、「次へ」ボタンをクリックする。

| 文献複写/現物貸借                                                                                                    |
|----------------------------------------------------------------------------------------------------|
| 文献複写・現物貸借の申込みをする場合は以下を読み、「同意します」を選択し申込ボタンをクリックしてください。                                                                                                    |
| 氏名                                                                                                    |
|                                                                                                    |
| 復写にあたっては、著作権法を選守してください。 図書館は著作権法策略31条により以下の場合のみ著作物の復写を認められています。 ・著作物の一部分であること ・定明刊行物に掲載された名論文その他の記事は、その全部を復写できるが、発行後相当の期間を経たものに限ること ・復写部数はー人につき一部であること ・利用者の調査研究用に限ること ・再復写や頒布しないこと                                                                                                    |
| また、申込にあたっては、以下の点についても同意が必要です。<br>・申し込み後は、キャンセルできません。<br>文献課写の場合は復写料と送料、現物賃借の場合は往復分送料の支払い義務が発生します。<br>料金はおつりがないようにお持ちください。<br>・所蔵館からの到着に、通常(1~2週間程度)より時間がかかる場合があります。<br>・図書館間の文献複写・現物賃借サービスを停止している図書館等機関もあり、入手・利用不可能な場合があります。<br>・復写物の受け取り、貸借賃料の閲覧や料金支払いのため、来館していただく必要があります。<br>来館できない場合は、申し込みはご遠車願います。 |
| 【文献復写】<br>・ 到着連略後、2週間以内に復写物の受け取りおよび料金のお支払いをお願いいたします。<br>[現物資信]<br>・ 資借資料は館内利用のみです。館外に持ち出しはできません。<br>・ 所蔵館の指示に従う必要があります。(開覧のみで復写が許可されない場合もあります。)                                                                                                    |
| ● 同意します ○ 同意しません                                                                                                    |
| 次へ検索画面に戻る                                                                                                    |

5. 申込内容入力画面に、必要事項を入力して、画面一番下の「次へ」ボタンをクリックする。 CiNii Books で検索した書誌(タイトル等)の内容は転記されているので、確認してください。 赤線で囲った項目は、入力必須です。

| 文献複写/現物貸借                                                                                                    |                          |                                                                   |
|----------------------------------------------------------------------------------------------------|--------------------------|-------------------------------------------------------------------|
| <ul> <li>以下の頃目は必須申頃です。</li> <li>・受取窓口</li> <li>・中込方法: ※文献爆写と現物賃借を開始えれ</li> <li>老号 [文献援写のみ]</li> <li>キズズ [文献援写のみ]</li> <li>・ 提びある</li> <li>オフー道写 [文献援写のみ]</li> <li>・ 君法番号</li> <li>氏名</li> <li>■ 申込方法を選択してください。</li> </ul> | はいように選択してください。<br>反取窓口 ✓ | ※入力 <b>必須</b> 項目※<br>・受取窓口<br>・申込方法<br>・書(誌)名<br>・E-mail<br>・電話番号 |
| 申込方法 必須                                                                                                    | ○ 文獻旗琴 ● 現物鏡嶺            |                                                                   |
| ▼ 巻号・論文情報                                                                                                    |                          |                                                                   |
| 巻号                                                                                                    |                          |                                                                   |
| 年次                                                                                                    |                          | <ul> <li>CiNii Books の検索結果から、</li> </ul>                          |
| м-Э                                                                                                    | ~                        | 申し込み画面に進んだ場合、                                                     |
| 複写論文著者/論題                                                                                                    |                          | 申込方法「現物貸借」にチェッ                                                    |
|                                                                                                    |                          | ─ クがあらかじめ入っています。                                                  |

(申込入力画面、次ページにつづきます。)

| ▶ 書名情報                         |                                                                   |
|--------------------------------|-------------------------------------------------------------------|
| NCID                           | BD05226345 CiNii Books から内容が転記されてい                                |
| ISSN                           |                                                                   |
| ISBN                           | 9787550457836<br>                                                 |
| 著者(編苔者)                        | □ たため。<br>「「」、 <sup>3</sup> パリー」                                  |
| 版                              |                                                                   |
| 出版社                            | 西南财经大学出版社                                                         |
| 書(誌)名 必須                       | 迁徙的力量:人口流动对中国经济社会的多维影响效应研究                                        |
| シリーズ                           |                                                                   |
| ▶ 電話番号を入力してください。               |                                                                   |
| 電話攝号 赵須                        |                                                                   |
| ▶ その他、連連(料金利用者負担)希望等、特に連絡事項がある | <b>場合は通信機に入力してください。到着日指定等、 内容によっては対応できない場合があります。</b>              |
| 通信欄                            |                                                                   |
| ▶ 【受取窓口に東松山図書館を選択した場合のみ】事前(    | に検索したツールを入力してください。複数回答可(大東 OPAC、CINIi、医中誌web、メディカルオンライン、PubMed、他) |
| 事前に検索したツール                     |                                                                   |
| 次へ クリア 検索結果一覧に戻る               | 受取窓口を東松山図書館にした場合は、                                                |
|                                | 事前に検索したツールを入力してください。                                              |
|                                |                                                                   |

- 6. 申込確認画面が出てくるので、申込内容を確認し、「申込を確定する」をクリックする。
   修正がある場合は、「やり直し」をクリックする。
- 7.「申込を受付けました。」と画面に表示が出たら、申込完了です。 「申込状況照会へ」で申込状況が確認できます。

| 文献複写/現物貸借                                                                         |      |       |  |  |
|-----------------------------------------------------------------------------------|------|-------|--|--|
| 申込状況は「申込状況照会」で確認してください。                                                           |      |       |  |  |
| 氏名                                                                                | 受取窓口 | 板橋図書館 |  |  |
| 申込を受付けました。<br>(申込費号: 00005003 )       申込状況照会へ       流用申込       連続申込       検索画面に戻る |      |       |  |  |

【申込フォームに自分で申込内容を入力する場合】

1. 図書館ホームページ「My OPAC」から「文献複写・現物貸借申込み」メニューを選択し、 クリックする。

| TOP 💼 図書館サービス                                                                 | My OPAC |             |
|-------------------------------------------------------------------------------|---------|-------------|
| <ul> <li>貸出・履歴・予約状況照会</li> <li>文献複写・現物貸借申込み</li> <li>文献複写・現物貸借状況照会</li> </ul> |         | 返却期限日通知サービス |

2. My OPAC ログイン画面になるので、

利用者 ID・パスワードを入力して、画面下の「ログイン」をクリックする。

| Dグイン 利用者 I D・パスワードを入力し、ログインしてください。 利用者 ID  バスワード                                                                                                    | 利用者 ID とパスワードは、<br>DB ポータルと同じです。 |
|----------------------------------------------------------------------------------------------------|----------------------------------|
| <ul> <li>ご利用方法         <ul> <li>DBボータルID(または図書館利用カードの番号)とパスワードでログインしてご利用ください。</li> </ul> </li> <li>MyOPACでできること         <ul> <li>・賃出や予約状況の確認・延長</li> <li>・賃出、返却履歴の確認</li> <li>・支援等・現前省信の申込み・状況照会*</li> <li>・新着資料お知らせサービス</li> <li>・OPAC、外部WEBサイトのブックマーク</li> <li>・パスワード新規資料*</li> <li>・返却期限通知メール設定*</li> </ul> </li> </ul> |                                  |
| パスワードが分からない方は図書館までお問合せ下さい。<br>*のついたサービスは一部の方のみ利用できるサービスとなります。詳しくは ごちらをご確認ください。                                                                                                    |                                  |

3. 現物貸借申込画面が表示される。

注意事項を確認後、「同意します」を選択し、「次へ」ボタンをクリックする。

| 文献複写/現物貸借                                                                                                    |
|----------------------------------------------------------------------------------------------------|
| 文献複写・現物鏡借の申込みをする場合は以下を読み、「同意します」を選択し申込ボタンをクリックしてください。                                                                                                    |
| 氏名                                                                                                    |
|                                                                                                    |
| 塩写にあたっては、著作権法を進守してください。 回書館は著作権法承通31条により以下の場合のみ著作物の復写を認められています。 ・著作物の一部分であること ・定期刊行物に掲載された各論文その他の記事は、その全部を復写できるが、発行後相当の期間を経たものに限ること ・復写部数はー人につき一部であること ・利用者の調査研究用に限ること ・利用者の調査研究用に限ること ・利用者の調査研究用に限ること ・再復写や頒布しないこと                                                                                                    |
| また、申込にあたっては、以下の点についても同意が必要です。<br>・申込み後は、キャンセルできません。<br>文献復写の場合は複写材と送料、現物資価の場合は注我分送料の支払い義務が発生します。<br>料金はおつりがないようにた持ちください。<br>・所蔵館かぶの刻層に、通常(1~2週間程度)より時間がかかる場合があります。<br>・図書館加次就体育・現物資価サービスを停止している図書館等機関もおり、入手・利用不可能な場合があります。<br>・復写物の受け取り、貸借資料の閲覧や料金支払いのため、来館していただく必要があります。<br>未館できない場合は、申し込みはご遠慮職います。<br>[文献復写]<br>・資者連絡後、2週間以内に複写物の受け取りおよび料金のお支払いをお願いいたします。<br>(現物貸借]<br>・資借資料は館内利用のみです。館外に持ち出しはできません。<br>・所蔵館の指示に定う必要があります。(閲覧のみで復写が許可されない場合もあります。)                                                                                                    |
|                                                                                                    |
| で Pale Car 3 - Pale Car 2 - Pale Car 2 - P |

申込内容入力画面に、必要事項を入力して、画面一番下の「次へ」ボタンをクリックする。
 入力必須の項目に注意してください。

| 文献複写/現物貸借                                                                                                    |                                               |                                                                   |
|----------------------------------------------------------------------------------------------------|-----------------------------------------------|-------------------------------------------------------------------|
| 以下の項目は必須申項です。<br>・ 受取窓口<br>・ 受取窓口<br>・ 電力法: **文取術客と現物資価を開始えないように選択してください。<br>・ 電行<br>・ 電力: (文献現象のみ)<br>・ 建写館文容者(油類 [文献現象のみ]<br>・ オンズ以外の現象ページ (文献現象のみ]<br>・ オンズ以外の現象ページ (文献現象のみ]<br>・ まな話号<br>・ この話<br>・ 電話番号 | <b>受刑x5x</b> □<br>5:施回曲館<br>✓<br>2:数据写 ● 現物興情 | ※入力 <b>必須</b> 項目※<br>・受取窓口<br>・申込方法<br>・書(誌)名<br>・E-mail<br>・電話番号 |
|                                                                                                    |                                               |                                                                   |
| ▲ 登号・浦父自報       登号       年次       ページ       複写論文著者/論題                                                                                                    | 【<br>まず、申込方法を開<br>さい。「現物貸借」に<br>入力必須項目が表      | 重要】<br>]違えずに選択してくだ<br>ニチェックを入れると、<br>示されます。                       |
| ▶ 書名情報                                                                                                    |                                               |                                                                   |
| NCID                                                                                                    | → 入力必須項目では                                    | ありませんが 資料を特定す                                                     |
| ISSN                                                                                                    |                                               | 考) 出版社はできるだけ入                                                     |
| ISBN                                                                                                    |                                               |                                                                   |
| 著者(编卷者)                                                                                                    |                                               | ノ他の消報もわかる场口は、                                                     |
|                                                                                                    |                                               |                                                                   |
|                                                                                                    |                                               |                                                                   |
|                                                                                                    |                                               |                                                                   |
| 20-2                                                                                                    |                                               |                                                                   |
| ▶ E-mailを入力してください。 ※入力必須                                                                                                    |                                               |                                                                   |
| E-mail                                                                                                    |                                               |                                                                   |
| ▶ 電話番号を入力してください。                                                                                                    |                                               |                                                                   |
| 電話番号 必須                                                                                                    |                                               |                                                                   |
| その他、速達(料金利用著負担)希望等、特に連絡事項がある場合は通信欄に入                                                                                                    | 力してください。到著日指定等、 内容によっては対応できない場合があります。         |                                                                   |
| 通信欄                                                                                                    |                                               |                                                                   |
| 「受取窓口に東松山回書館を選択した場合のみ】事前に検索したツールを入力」                                                                                                    | ーーーーーーーーーーーーーーーーーーーーーーーーーーーーーーーーーーーー          | ubMed、他)                                                          |
| 事前に検索したツール                                                                                                    |                                               |                                                                   |
| S HIMMORE / IN                                                                                                    |                                               |                                                                   |
| クリア 検索画面に戻る                                                                                                    | ● 受取窓口を東松山                                    | 図書館にした場合は、                                                        |
|                                                                                                    | <br>  事前に検索したツ-                               | ールを入力してください。                                                      |
|                                                                                                    |                                               | )                                                                 |

- 5. 申込確認画面が出てくるので、申込内容を確認し、「申込を確定する」をクリックする。 修正がある場合は、「やり直し」をクリックする。
- 6.「申込を受付けました。」と画面に表示が出たら、申込完了です。 「申込状況照会へ」で申込状況が確認できます。

| 文献複写/現物貸借                      |              |      |       |  |  |  |  |
|--------------------------------|--------------|------|-------|--|--|--|--|
| 申込状況は「申込状況照会」で確認してください。        |              |      |       |  |  |  |  |
| 氏名                             |              | 受取窓口 | 板橋図書館 |  |  |  |  |
|                                |              |      |       |  |  |  |  |
| 申込を受付けました。<br>(申込番号: 00005003) |              |      |       |  |  |  |  |
| 申込状況照会へ流用申込                    | 連続申込 検索画面に戻る |      |       |  |  |  |  |

【申込状況を確認する】

1. 図書館ホームページ「My OPAC」から「文献複写・現物貸借状況照会」メニューを選択し、 クリックする。

| TOP 💼 図書館サービス                                 | My OPAC |             |
|-----------------------------------------------|---------|-------------|
| 貸出・履歴・予約状況照会<br>文献複写・現物貸借申込み<br>文献複写・現物貸借状況照会 |         | 返却期限日通知サービス |

2.「文献複写/現物貸借 申込状況(一覧)」で確認する。

状態が「*準備中*」の場合は、図書館側で受付をする前の状態のため、申込キャンセルを することが可能です。「*処理中*」はすでに現物貸借の手続き中です。キャンセルすること はできません。

| 文献複写/現物貸借 申込状況(一覧)                                                |        |      |        |            |                                                     |  |  |  |
|-------------------------------------------------------------------|--------|------|--------|------------|-----------------------------------------------------|--|--|--|
| 氏名                                                                |        |      |        |            | 所属                                                  |  |  |  |
| 内容:全て → 状態:全て → 表示範囲:全て → 認認 ※実際の画面とは色が異なります。 表示件数 50 → 件 表示項目切替▼ |        |      |        |            |                                                     |  |  |  |
| 申込番号 🔻                                                            | 申込内容 🌲 | 状態 🌲 | 受取窓口 🍦 | 申込日 🔻      | 論題等                                                 |  |  |  |
| 00005008                                                          | 現物貸借   | 準備中  | 板橋図書館  | 2024.03.22 | Handbook of Chinese economics                       |  |  |  |
| 00005007                                                          | 現物貸借   | 準備中  | 板橋図書館  | 2024.03.22 | 八次危机:中国的真实经验1949-2009                               |  |  |  |
| 00005006                                                          | 現物貸借   | 処理中  | 板橋図書館  | 2024.03.22 | 中国信托业发展报告                                           |  |  |  |
| 00005005                                                          | 現物貸借   | 借用中  | 板橋図書館  | 2024.03.22 | 中国経済データハンドブック = China economic data handbook 日中経済協会 |  |  |  |
| 00005004                                                          | 現物貸借   | 完了   | 板橋図書館  | 2024.03.21 | 迁徙的力量:人口流动对中国经济社会的多维影响效应研究                          |  |  |  |

2024.3 改訂 大東文化大学図書館